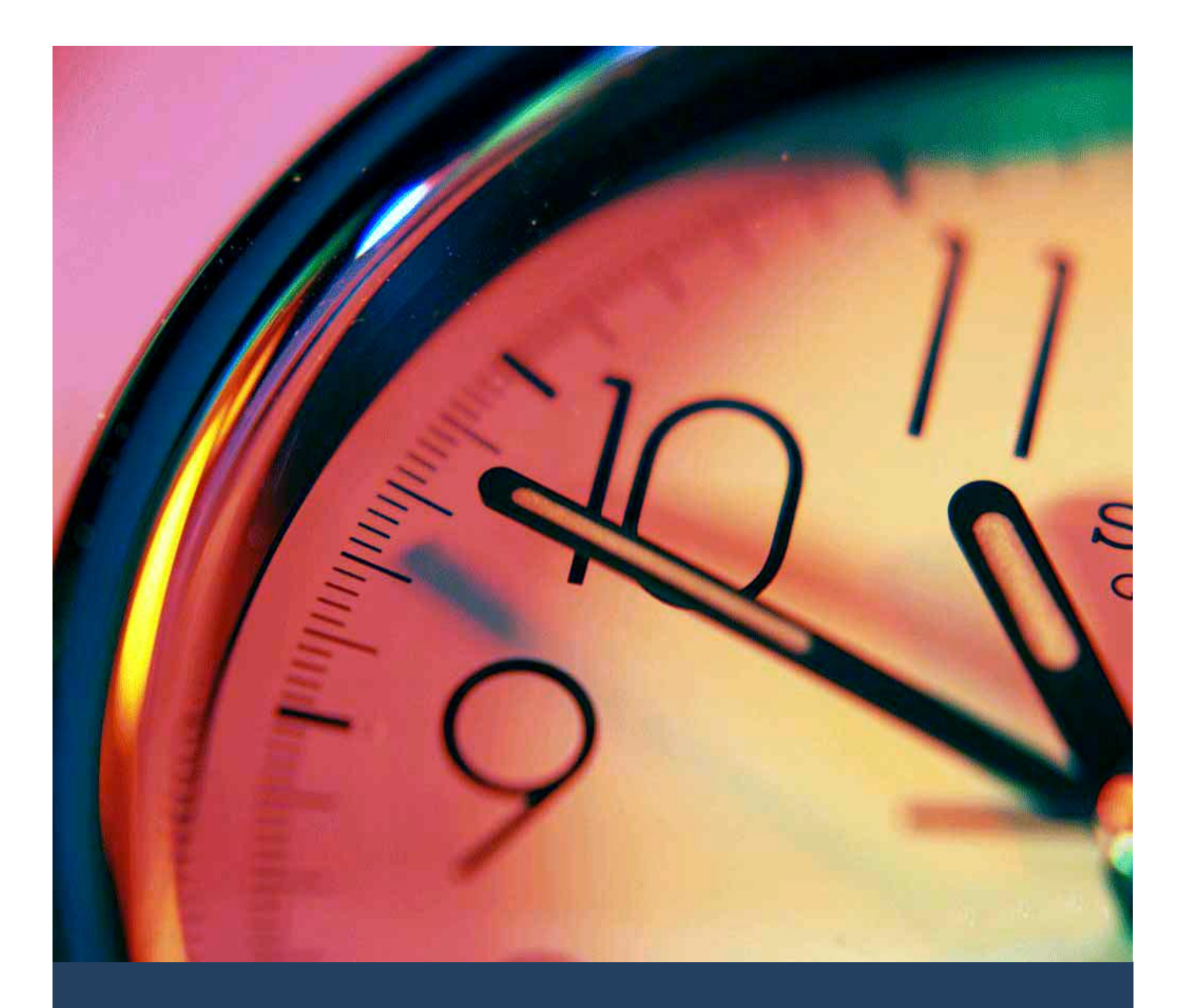

# TIMES TimeSheet Duty Roster User Guide

Times Software Pte Ltd

12<sup>th</sup> February, 2016

Release 4.0

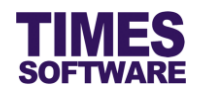

# Disclaimer

Copyright 2016 Times Software Pte Ltd ("TIMES SOFTWARE") (Company Registration No.: 199804415D) All rights reserved. Please refer to the legal notice below for terms of use.

THE SPECIFICATIONS AND INFORMATION REGARDING THE PRODUCTS IN THIS USER GUIDE ARE SUBJECT TO CHANGE WITHOUT NOTICE. ALL STATEMENTS, INFORMATION, AND RECOMMENDATIONS IN THIS USER GUIDE ARE BELIEVED TO BE ACCURATE BUT ARE PRESENTED WITHOUT WARRANTY OF ANY KIND, EXPRESS OR IMPLIED. USERS MUST TAKE FULL RESPONSIBILITY FOR THEIR APPLICATION OF ANY PRODUCTS.

INFORMATION PROVIDED IN THIS GUIDE IS PROVIDED "AS IS" WITH ALL FAULTS. TIMES SOFTWARE DISCLAIM ALL WARRANTIES, EXPRESSED OR IMPLIED, INCLUDING, WITHOUT LIMITATION, THOSE OF MERCHANTABILITY, FITNESS FOR A PARTICULAR PURPOSE AND NONINFRINGEMENT OR ARISING FROM A COURSE OF DEALING, USAGE OR TRADE PRACTICE.

IN NO EVENT SHALL TIMES SOFTWARE OR ITS SUPPLIERS BE LIABLE FOR ANY DIRECT, SPECIAL, INCIDENTAL, CONSEQUENTIAL, INDIRECT OR PUNITIVE DAMAGES, OR ANY DAMAGES WHATSOEVER, INCLUDING, WITHOUT LIMITATION, LOST PROFITS OR LOSS OR DAMAGE TO DATA ARISING OUT OF THE USE OR INABILITY TO USE THIS USER GUIDE, OR ANY ERRORS OR OMISSIONS IN THE CONTENT THEREOF, EVEN IF TIMES SOFTWARE OR ITS SUPPLIERS HAVE BEEN ADVISED OF THE POSSIBILITY OF SUCH DAMAGES.

Unless otherwise noted, the example companies, organizations, products, domain names, email addresses, logos, people, places and events depicted herein are fictitious, and no association with any real company, organization, product, domain name, email address, logo, person, place or event is intended or should be inferred. Any workflows, display output, diagrams and other figures included in this user guide are shown for illustrative purposes only.

Without limiting the rights under copyright, no part of this user guide may be reproduced, stored in or introduced into a retrieval system, or transmitted in any form or by any means (electronic, mechanical, photocopying, recording, or otherwise), or for any purpose, without the express written permission of TIMES SOFTWARE.

The TIMES service and products identified in this user guide are trademarks or service marks of TIMES SOFTWARE. All other products or services referenced in this user guide may be the trademarks or service marks of their respective owners.

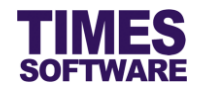

# **Table of Contents**

| CHAPTER 1. | INT | RODUC    | CTION                                                               | 3  |
|------------|-----|----------|---------------------------------------------------------------------|----|
| CHAPTER 2. | LOC | GGING    | INTO THE TIMES TIMESHEET SYSTEM                                     | 4  |
| CHAPTER 3. | DUT |          | STER                                                                | 5  |
|            | 3.1 | Choosi   | ng the Duty Roster criteria                                         | 6  |
|            |     | 3.1.1    | For Administrator                                                   | 6  |
|            |     | 3.1.2    | For Supervisor and Entry Officer                                    | 10 |
|            |     | 3.1.3    | For Employee                                                        | 13 |
|            | 3.2 | The list | of Duty Rosters based on selected criteria                          | 14 |
|            | 3.3 | Editing  | the Duty Roster (not applicable for Employee user role)             | 15 |
| CHAPTER 4. | DUT |          | TER COPY                                                            | 17 |
|            | 4.1 | Step 1   | - Choose the Source Duty Roster to copy from                        | 17 |
|            | 4.2 | Step 2   | - Choose the Destination to copy the duty rosters to                | 19 |
|            |     | 4.2.1    | For Administrator                                                   | 19 |
|            |     | 4.2.2    | For Supervisor and Entry Officer                                    | 22 |
|            | 4.3 | Step 3   | <ul> <li>Initiate Copy process</li> </ul>                           | 24 |
| CHAPTER 5. | DUT |          | OAD                                                                 | 25 |
|            | 5.1 | Step 1   | - Download the Excel Document Template                              | 25 |
|            | 5.2 | Step 2   | - Choose the completed Excel Document                               | 26 |
|            | 5.3 | Step 3   | <ul> <li>Upload completed Excel Document into the system</li> </ul> | 27 |
| CHAPTER 6. | DUT |          | TER REPORT                                                          | 28 |

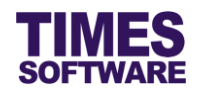

# **Chapter 1. Introduction**

TIMES TimeSheet system is an application which allows the user to import Electronic Time Clock data into the system for over time calculation and attendance records. The system supports the vast majority of electronic time clocks available in the market. Some of the notable features of the system includes auto importing of time clock data, employee attendance and working time reports, over time calculation, supports multiple working hours and shifts, auto export to TIMES Pay/HR system for wage calculation for Overtime, Shifts & Allowances/Deductions and job cost calculation.

This guide explains the functionalities of the TIMES TimeSheet **Duty Roster** for all users<sup>1</sup>. To use this guide effectively, the following prerequisites must be fulfilled by the Administrator:

- TIMES TimeSheet **Approval Flow** setup completed.
- ☑ TIMES TimeSheet **Shift Setup** completed.
- TIMES TimeSheet Shift Schedule and/or Shift Pattern setup completed.

For more information on setting up the above prerequisites, Administrator can refer to the TIMES TimeSheet Standard Setup and Maintenance User Guide for Administrators Release 4.0.

## **Product Support and Inquiries**

For technical assistance or inquiry on our products, please contact us via our hotline (65) **6295 1998**.

Alternatively, you can send us an email to the following email addresses:

For support and assistance, please email to support@timesoftsg.com.sg.

For product inquiry, please email to sales@timesoftsg.com.sg.

<sup>&</sup>lt;sup>1</sup> Depending on your organisational needs not every user role will have access to the Duty Roster functions.

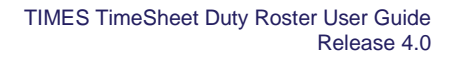

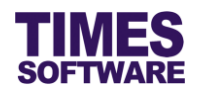

# Chapter 2. Logging into the TIMES TimeSheet System

Open your internet browser and enter the URL address to access the TIMES Solution portal login web page, example: *http://www.myportal.com/esolution/Signin.aspx* 

An example of the login page is shown below.

| TIMES<br>SOFTWARE                                 | Times provides th        | e following E-Ap  | E-Training E-A   | sist HR job:                                             |                                               |
|---------------------------------------------------|--------------------------|-------------------|------------------|----------------------------------------------------------|-----------------------------------------------|
| Times Software offers comprehens<br>corporations. | sive integrated suite of | Payroll and HR so | olutions designe | Emp No [<br>Password [<br>Company [<br>Period [<br>Login | DEMO2016 V<br>2016 V 01 V<br>Forgot Password? |

- 1. Click on the "Company" drop-down list to see a list of available companies and choose the one that you want to access to.
- 2. Key in your login id at "Emp No".
- 3. Key in your password at "Password".
- 4. Click the Login button to login into the system.

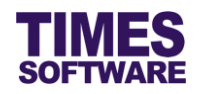

# Chapter 3. Duty Roster

With the **Duty Roster** users can view their work schedules and make changes to them if required. It is important to note that only future dated duty rosters can be changed. Current and back dated duty rosters cannot be changed by any users because the system would have recorded the employees' clock data for those duty rosters in their **Time Sheets**<sup>2</sup>.

**Duty Roster** can be accessed from the following menu(s):

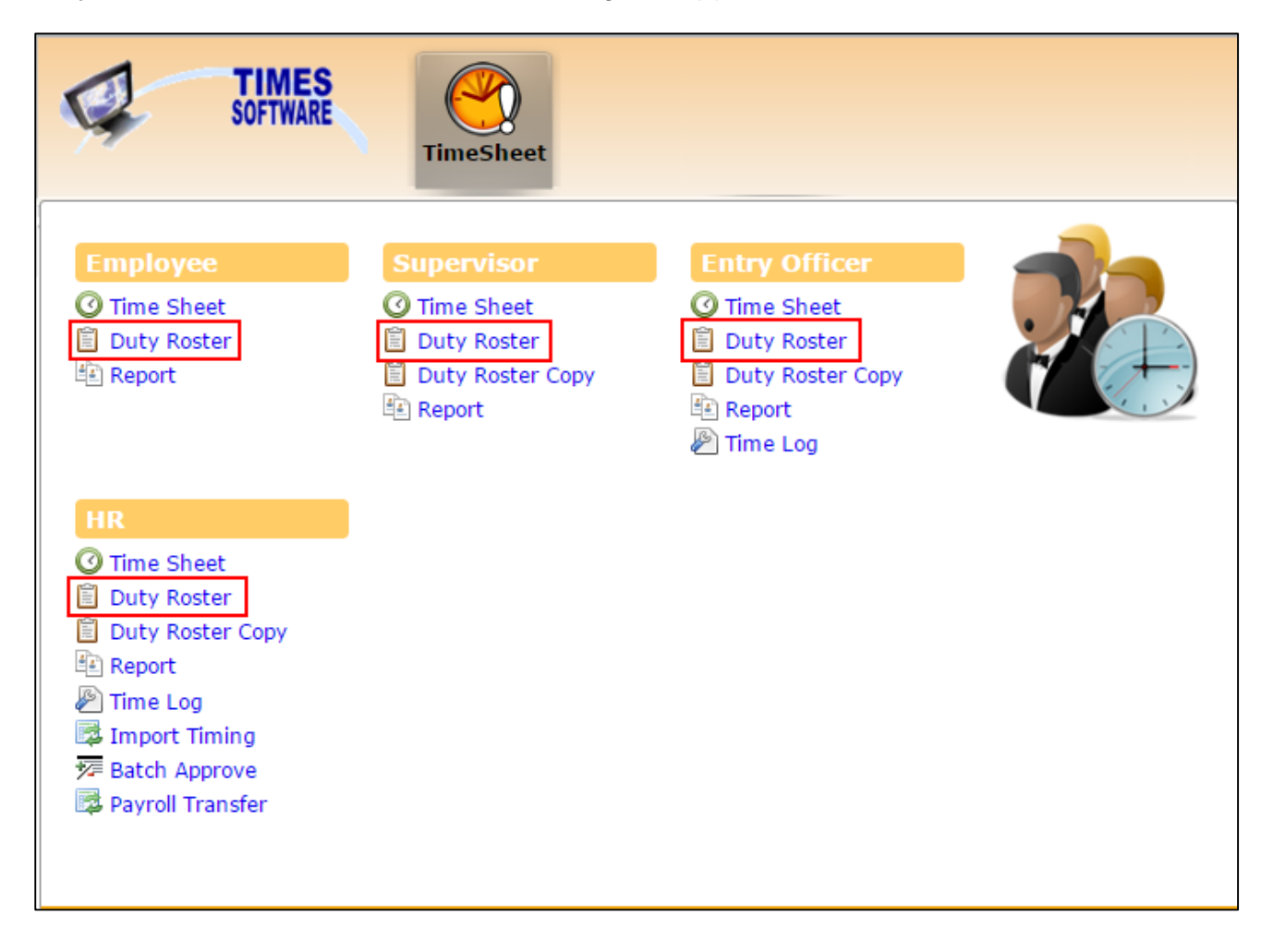

<sup>&</sup>lt;sup>2</sup> Users can change their shifts in the Time Sheet function if they are authorised to do so.

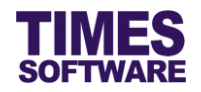

#### 3.1 Choosing the Duty Roster criteria

To begin, system will retrieve a list of employees' duty rosters based on the user chosen criteria. The list of criteria differs from each user role.

#### 3.1.1 For Administrator

| [        | Duty Roster                                         | ¢                                                                                                   |           |                                                                                                    |   |
|----------|-----------------------------------------------------|----------------------------------------------------------------------------------------------------|-----------|----------------------------------------------------------------------------------------------------|---|
|          | TimeSheet 🕨                                         | HR 🕪 Duty Roster                                                                                    |           |                                                                                                    |   |
|          | Department<br>Work Group<br>Employee<br>Date Range: | 4 selected<br>Filter: Enter keywords<br>✓<br>FINANCE DEPARTMENT [FIN]<br>✓ JUNIOR DEPARTMENT [JUNIO | JR 1      |                                                                                                    |   |
|          | Edit Depart                                         | NONE [NONE]  SINGAPORE DIVISION [SG]                                                                | -         | ORY                                                                                                    |   |
| De       | epartment 4 s                                       | elected                                                                                             | ¢ (i)     | Selected Department X                                                                                        |   |
| En<br>Da | nployee<br>ate Range: 01/                           | 02/2016 To 29/02/2016<br>Query Shift                                                                | ÷ ()      | 1. FINANCE DEPARTMENT [FIN]<br>2. JUNIOR DEPARTMENT [JUNIOR]<br>3. NONE [NONE]<br>4. SINGAPORE DIVISION [SG] |   |
| E        | dit Departmen                                       | t Occupation                                                                                        |           | E                                                                                                    | 6 |
| E        | dit SINGAPORE DIVIS                                 | SION FINANCE MANAGER - SUPERVISORY                                                                  | PERVISORY | C<br>Y 1                                                                                                    |   |
| E        | dit SINGAPORE DIVIS                                 | SION SALES EXECUTIVE - SUPERVISORY                                                                  |           | 003 CINDY LIM IN N                                                                                           |   |

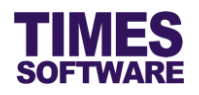

| D           | ity Roster |               |                           |      |                                                 |
|-------------|------------|---------------|---------------------------|------|-------------------------------------------------|
| Dep         | artment    | 4 selected    |                           |      | \$                                              |
| Wo          | rk Group   | 3 selected    |                           |      | \$                                              |
| Emp         | oloyee     | Filter: Ente  | r keywords                |      |                                                 |
| Dat         | e Range:   | ✓             |                           |      | 8                                               |
|             |            | Corporate     | Office [OFFICE9.0]        |      |                                                 |
| Edit        |            | De ROTATE]    | lotation Operations [OPS- |      |                                                 |
| <u>Edit</u> | OPERATION  | 🛚 🗹 Weekly Sl | hift [WEEKLY SHIFT]       |      | j.                                              |
| Edit        | OPERATION  | ٩s            |                           |      | i.                                              |
| Edit        | OPERATION  | 4S            |                           |      |                                                 |
| <u>Edit</u> | SALES DEP  | AR            | 1                         |      |                                                 |
| Du          | ty Roster  |               |                           |      |                                                 |
| Depa        | artment    | 4 selected    |                           | •    | Selected Work Group *                           |
| Wor         | k Group    | 3 selected    |                           | •    | 1. Corporate Office [OFFICE9.0]                 |
| Emp         | loyee      |               |                           | •    | 2. 24 Hour Rotation Operations [OPS-<br>ROTATE] |
| Date        | Range:     | 01/12/2015 To | 31/12/2015                |      | 3. Weekly Shift [WEEKLY SHIFT]                  |
|             |            | Query         | Shift 🙂                   |      |                                                 |
| Edit        | De         | partment      | Occupation                | Empl |                                                 |
| <u>Edit</u> | OPERATIONS | DEPARTMENT    | OPERATIONS EXECUTIVE      | E012 |                                                 |
| <u>Edit</u> | OPERATIONS | DEPARTMENT    | SALES EXECUTIVE           | E006 |                                                 |

2. Click on the "Work Group" bar to open the Work Group Selection Window in order to choose a work group or multiple work groups. If you had selected multiple work groups, you can see the list of your selected work groups by clicking on the (i) button.

S002

OPERATIONS MANAGER

Edit OPERATIONS DEPARTMENT

//,

| TI  | MES   |
|-----|-------|
| SOI | TWARE |

| Du          | ity Roster  |                                                 |   |          | Du          | ty Roster   |                                                        |    |      |
|-------------|-------------|-------------------------------------------------|---|----------|-------------|-------------|--------------------------------------------------------|----|------|
| Dep         | artment     | 4 selected                                      | ¢ | Ð        | Dep         | artment     | 4 selected                                             | ¢  | ٢    |
| Wor         | k Group     | 3 selected                                      | ¢ | <b>(</b> | Wor         | k Group     | 3 selected                                             | \$ | •    |
| Emp         | oloyee      | 20 selected                                     | ¢ | •        | Emp         | loyee       | 20 selected                                            | ÷  | •    |
| Date        | e Range:    | Filter: Enter keywords                          |   |          | Date        | e Range:    | Filter: Enter keywords                                 |    |      |
|             |             | Sort: • Emp No CEmp Name                        | 8 |          |             |             | Sort: O Emp No O Emp Name                              | 0  |      |
| Edit        | De          | A001 [Maria Sim Ling Ling ]<br>[OFFICE9.0 ]     | ^ | Emp      | Edit        | De          | ☑ Alexander Benjamin Frederick [E012]<br>[OPS-ROTATE ] | ^  | Emp  |
| <u>Edit</u> | OPERATIONS  | C001 [Hugo Boss Kaw Kaw ]                       |   | E01.     | <u>Edit</u> | OPERATIONS  | Alfred Handcock Hitchcock [E006] [OPS-                 |    | E012 |
| <u>Edit</u> | OPERATIONS  | F001 [Christopher limmy Lee Tan                 |   | E00      | <u>Edit</u> | OPERATIONS  | Benjamin Wong Sieu Kang [S002]                         |    | E00  |
| <u>Edit</u> | OPERATIONS  | Ming ] [OPS-ROTATE ]                            |   | S00      | <u>Edit</u> | OPERATIONS  | [OPS-ROTATE ]                                          |    | S00  |
| <u>Edit</u> | SALES DEPAR | ✓ E002 [Sally Chong Mui Mui ] [OPS-<br>ROTATE ] | ~ | E00      | <u>Edit</u> | SALES DEPAR | Britney Jennifer Spears [E008]                         | ~  | E00  |
| Edit        | OPERATIONS  |                                                 |   | E00      | Edit        | OPERATIONS  |                                                        |    | E003 |

| Du          | ty Roster  |              |                      |       |                          |
|-------------|------------|--------------|----------------------|-------|--------------------------|
| Dep         | artment    | 4 selected   |                      | ÷ 🛈   | Selecte                  |
| Wor         | k Group    | 3 selected   |                      | ÷ 🛈   |                          |
| Emp         | loyee      | 20 selected  |                      |       | 1. Alexan<br>[OPS-RO]    |
| Date        | e Range:   | 01/12/2015   | To 31/12/2015        |       | 2. Alfred H              |
|             |            | Query        | Shift 🛈              |       | 3. Benjam                |
| F 11.       |            |              | o                    | r.    | 4. Britney               |
| Edit        | De         | epartment    | Occupation           | Emp   | 5. Christina             |
| <u>Edit</u> | OPERATIONS | DEPARTMENT   | OPERATIONS EXECUTIVE | E012  | ROTATE ]                 |
| <u>Edit</u> | OPERATIONS | DEPARTMENT   | SALES EXECUTIVE      | E006  | [E001] [OPS              |
| Edit        |            | DEDARTMENT   | ODERATIONS MANAGER   | \$002 | 7. Cindy Lee<br>ROTATE 1 |
| Edit        | OPENATIONS | DEPARTIVIENT | OPERATIONS MANAGER   | 5002  | 0 Darran La              |

3. Click on the "Employee" bar to open the Employee Selection Window in order to choose an employee or multiple employees. You can sort the list of employees by employee number or employee name in ascending order. If you had selected multiple employees, you can see the list of your selected employees by clicking on the <sup>(i)</sup> button.

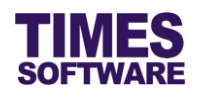

| Du                           | ty Roster                                    |                                        |    |                            |                     |                          |                          |                           |                           |                                  |
|------------------------------|----------------------------------------------|----------------------------------------|----|----------------------------|---------------------|--------------------------|--------------------------|---------------------------|---------------------------|----------------------------------|
| Dep                          | artment                                      | 4 selected                             |    |                            |                     |                          |                          |                           | ÷ (                       | )                                |
| Wor                          | k Group                                      | 3 selected                             |    |                            |                     |                          |                          |                           | ÷ (                       | )                                |
| Emp                          | loyee                                        | 20 selected                            |    |                            |                     |                          |                          |                           | ÷ (                       | )                                |
| Date                         | e Range:                                     | 01/12/2015                             | То | 31/12                      | 2015                | ×                        |                          |                           |                           |                                  |
|                              |                                              | Query                                  |    | 0                          | Dec                 |                          | ✔ 20                     | 15                        | ~                         | 0                                |
|                              | it Department                                |                                        |    | ·                          |                     |                          |                          |                           |                           |                                  |
| Edit                         | De                                           | partment                               |    | Su                         | Мо                  | Tu                       | We                       | Th                        | Fr                        | Sa                               |
| Edit                         | De                                           | partment                               |    | Su                         | Мо                  | <b>Tu</b><br>1           | <b>We</b> 2              | Th<br>3                   | <b>Fr</b> 4               | <b>Sa</b> 5                      |
| Edit<br>Edit                 | De<br>OPERATIONS                             | partment<br>DEPARTMENT                 |    | <b>Su</b><br>6             | <b>Mo</b><br>7      | <b>Tu</b><br>1<br>8      | <b>We</b><br>2<br>9      | <b>Th</b><br>3            | <b>Fr</b> 4               | <b>Sa</b><br>5<br>12             |
| Edit<br>Edit<br>Edit         | De<br>OPERATIONS<br>OPERATIONS               | partment<br>DEPARTMENT<br>DEPARTMENT   |    | <b>Su</b><br>6<br>13       | <b>Mo</b><br>7      | Tu<br>1<br>8<br>15       | We<br>2<br>9<br>16       | Th<br>3<br>10<br>17       | <b>Fr</b> 4 11 18         | <b>Sa</b><br>5<br>12<br>19       |
| Edit<br>Edit<br>Edit<br>Edit | De<br>OPERATIONS<br>OPERATIONS<br>OPERATIONS | DEPARTMENT<br>DEPARTMENT<br>DEPARTMENT |    | <b>Su</b><br>6<br>13<br>20 | Mo<br>7<br>14<br>21 | Tu<br>1<br>8<br>15<br>22 | We<br>2<br>9<br>16<br>23 | Th<br>3<br>10<br>17<br>24 | Fr<br>4<br>11<br>18<br>25 | <b>Sa</b><br>5<br>12<br>19<br>26 |

4. The "Date Range" is defaulted to the start date and end date of the current month. You can choose a different "Date Range" by clicking on the date. This will open the **Calendar Picker** where you can choose your preferred day.

| Duty Roster |                          |   |   |
|-------------|--------------------------|---|---|
| Department  | 4 selected               | ¢ | • |
| Work Group  | 3 selected               | ¢ | 1 |
| Employee    | 20 selected              | ¢ | ٢ |
| Date Range: | 01/12/2015 To 31/12/2015 |   |   |
|             | Query Shift 🛈            |   |   |

5. Click the Query button to display a list of employees' duty rosters based on your selected criteria.

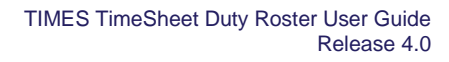

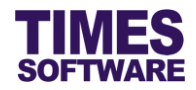

#### 3.1.2 For Supervisor and Entry Officer

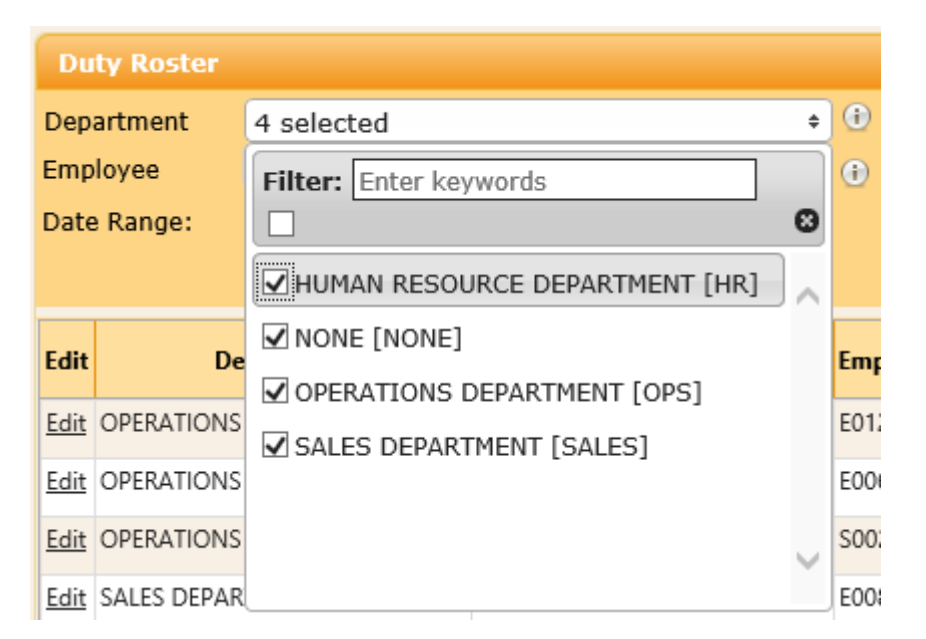

| Du          | ty Roster   |                        |                       |      |                                                                                                    |
|-------------|-------------|------------------------|-----------------------|------|----------------------------------------------------------------------------------------------------|
| Depa        | artment     | 4 selected             |                       | ÷    | Selected Department                                                                                                  |
| Emp         | loyee       |                        |                       | ÷ 🕣  | ·                                                                                                    |
| Date        | Range:      | 01/12/2015 To<br>Query | 31/12/2015<br>Shift 🕕 |      | 1. HUMAN RESOURCE DEPARTMENT [HR]<br>2. NONE [NONE]<br>3. OPERATIONS DEPARTMENT [OPS]<br>4. SALES DEPARTMENT [SALES] |
| Edit        | De          | partment               | Occupation            | Empl |                                                                                                    |
| <u>Edit</u> | OPERATIONS  | DEPARTMENT             | OPERATIONS EXECUTIVE  | E012 |                                                                                                    |
| <u>Edit</u> | OPERATIONS  | DEPARTMENT             | SALES EXECUTIVE       | E006 |                                                                                                    |
| <u>Edit</u> | OPERATIONS  | DEPARTMENT             | OPERATIONS MANAGER    | S002 |                                                                                                    |
| <u>Edit</u> | SALES DEPAR | TMENT                  | SALES EXECUTIVE       | E008 |                                                                                                    |

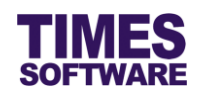

| Du          | ity Roster  |                                                 |    |     |
|-------------|-------------|-------------------------------------------------|----|-----|
| Dep         | artment     | 4 selected                                      | \$ | ÷   |
| Emp         | oloyee      | 21 selected                                     | ŧ  | •   |
| Date        | e Range:    | Filter: Enter keywords                          |    |     |
|             |             | ✓ Sort: ● Emp No ○ Emp Name                     | Э  |     |
| Edit        | De          | ☑ A001 [Maria Sim Ling Ling ]<br>[OFFICE9.0 ]   | ^  | Emp |
| <u>Edit</u> | OPERATIONS  | C001 [Hugo Boss Kaw Kaw ]                       | 1  | E01 |
| <u>Edit</u> | OPERATIONS  | E001 [Christopher limmy Lee Tap                 |    | E00 |
| <u>Edit</u> | OPERATIONS  | Ming ] [OPS-ROTATE ]                            |    | S00 |
| <u>Edit</u> | SALES DEPAR | ✓ E002 [Sally Chong Mui Mui ] [OPS-<br>ROTATE ] | ,  | E00 |
| Edit        | OPERATIONS  |                                                 |    | E00 |

| Du          | ty Roster   |                                                      |   |      |
|-------------|-------------|------------------------------------------------------|---|------|
| Dep         | artment     | 4 selected                                           | ¢ | ٢    |
| Emp         | loyee       | 21 selected                                          | ¢ | •    |
| Date        | e Range:    | Filter: Enter keywords                               |   |      |
|             |             | Sort: O Emp No O Emp Name                            | Θ |      |
| Edit        | De          | Alexander Benjamin Frederick [E012]<br>[OPS-ROTATE ] | ^ | Emp  |
| <u>Edit</u> | OPERATIONS  | ✓ Alfred Handcock Hitchcock [E006] [OPS-<br>ROTATE ] | 1 | E012 |
| <u>Edit</u> | OPERATIONS  | Renjamin Wong Sieu Kang [S002]                       |   | E006 |
| <u>Edit</u> | OPERATIONS  | [OPS-ROTATE ]                                        |   | S002 |
| <u>Edit</u> | SALES DEPAR | ✓ Britney Jennifer Spears [E008]<br>[OFFICE9.0 ]     | ~ | E008 |
| <u>Edit</u> | OPERATIONS  | [                                                    |   | E003 |

| Du                     | ty Roster            |               |                  |        |      |                                                            |     |
|------------------------|----------------------|---------------|------------------|--------|------|------------------------------------------------------------|-----|
| Dep                    | artment              | 4 selected    |                  | ÷ (    | Ð [  | Selected Employee                                          | ×   |
| Emp                    | Employee 21 selected |               |                  | ÷ (    | Ð    | Scietted Employee                                          |     |
| Date Range: 01/12/2015 |                      | 01/12/2015 To | 31/12/2015       |        |      | 1. Alexander Benjamin Frederick [E012]<br>[OPS-ROTATE ]    | ^   |
| Quer                   |                      | Query         | Shift 🕕          |        |      | 2. Alfred Handcock Hitchcock [E006]<br>[OPS-ROTATE ]       |     |
|                        |                      |               |                  |        |      | 3. Benjamin Wong Sieu Kang [S002]                          |     |
| Edit                   | De                   | partment      | Occupatio        | on E   | mp   | 4. Britney Jennifer Spears [E008]                          |     |
| <u>Edit</u>            | OPERATIONS           | DEPARTMENT    | OPERATIONS EXECU | TIVE E | 012  | [OFFICE9.0 ]<br>5. Christina Ong Jing Fei [E003] [OPS-     |     |
| <u>Edit</u>            | OPERATIONS           | DEPARTMENT    | SALES EXECUTIVE  | E      | 006  | ROTATE ]<br>6. Christopher Jimmy Lee Tan Ming              |     |
| <u>Edit</u>            | OPERATIONS           | DEPARTMENT    | OPERATIONS MANA  | GER S  | 6002 | [E001] [OPS-ROTATE ]<br>7. Cindy Lee Lawrence [S003] [OPS- |     |
| <u>Edit</u>            | SALES DEPAR          | TMENT         | SALES EXECUTIVE  | E      | 008  | ROTATÉ ]                                                   | 11. |

 Click on the "Employee" bar to open the Employee Selection Window in order to choose an employee or multiple employees. You can sort the list of employees by employee number or employee name in ascending order. If you had selected multiple employees, you can see the list of your selected employees by clicking on the <sup>(i)</sup> button.

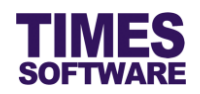

| Du                           | Duty Roster                                  |                                                    |    |                      |                      |                          |                          |                           |                            |                     |   |
|------------------------------|----------------------------------------------|----------------------------------------------------|----|----------------------|----------------------|--------------------------|--------------------------|---------------------------|----------------------------|---------------------|---|
| Dep                          | Department 4 selected                        |                                                    |    |                      |                      |                          |                          | ÷ (                       | )                          |                     |   |
| Employee                     |                                              | 21 selected                                        |    |                      |                      |                          |                          |                           | ÷ (i                       | )                   |   |
| Date Range:                  |                                              | 01/12/2015                                         | То | 31/12                | 2015                 | ×                        |                          |                           |                            |                     |   |
| Query                        |                                              |                                                    | 0  | Dec                  |                      | ✔ 20                     | 15                       | ~                         | 0                          |                     |   |
| Edit Department              |                                              |                                                    |    |                      |                      | -                        |                          |                           | H                          |                     |   |
| Edit                         | De                                           | partment                                           |    | Su                   | Мо                   | Tu                       | We                       | Th                        | Fr                         | Sa                  | 3 |
| Edit                         | De                                           | partment                                           |    | Su                   | Мо                   | <b>Tu</b>                | <b>We</b> 2              | Th<br>3                   | <b>Fr</b>                  | <b>Sa</b><br>5      | 3 |
| Edit<br>Edit                 | De<br>OPERATIONS                             | partment<br>DEPARTMENT                             |    | <b>Su</b><br>6       | <b>Мо</b><br>7       | Tu<br>1<br>8             | <b>We</b> 2              | Th<br>3<br>10             | <b>Fr</b> 4                | 5<br>12             | 3 |
| Edit<br>Edit<br>Edit         | De<br>OPERATIONS<br>OPERATIONS               | partment<br>DEPARTMENT<br>DEPARTMENT               |    | <b>Su</b><br>6<br>13 | <b>Мо</b><br>7<br>14 | Tu<br>1<br>8<br>15       | 2<br>9<br>16             | Th<br>3<br>10<br>17       | <b>Fr</b><br>4<br>11<br>18 | 5<br>12<br>19       | э |
| Edit<br>Edit<br>Edit<br>Edit | De<br>OPERATIONS<br>OPERATIONS<br>OPERATIONS | partment<br>DEPARTMENT<br>DEPARTMENT<br>DEPARTMENT |    | 5u<br>6<br>13<br>20  | Mo<br>7<br>14<br>21  | Tu<br>1<br>8<br>15<br>22 | We<br>2<br>9<br>16<br>23 | Th<br>3<br>10<br>17<br>24 | Fr<br>4<br>11<br>18<br>25  | 5<br>12<br>19<br>26 | 3 |

3. The "Date Range" is defaulted to the start date and end date of the current month. You can choose a different "Date Range" by clicking on the date. This will open the **Calendar Picker** where you can choose your preferred day.

| Duty Roster |                          |   |   |
|-------------|--------------------------|---|---|
| Department  | 4 selected               | ¢ | ٢ |
| Employee    | 21 selected              | ÷ | 1 |
| Date Range: | 01/12/2015 To 31/12/2015 |   |   |
|             | Query Shift 🛈            |   |   |

4. Click the Query to display a list of employees' duty rosters based on your selected criteria.

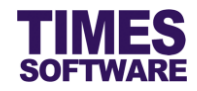

#### 3.1.3 For Employee

| Duty Roster   |              |        |      |     |    |      |    |      |    |     |
|---------------|--------------|--------|------|-----|----|------|----|------|----|-----|
| Employee      |              |        |      |     |    |      |    | ÷ (i |    |     |
| Date Range:   | То           | 31/12/ | 2015 | ×   |    |      |    |      |    |     |
| Query         |              |        | 0    | Dec |    | ✔ 20 | 15 | ~    | 0  |     |
| Department    |              | 00     | Su   | Мо  | Tu | We   | Th | Fr   | Sa |     |
|               |              |        |      |     | 1  | 2    | 3  | 4    | 5  | _   |
| HUMAN RESOURC | E DEPARTMENT | нкι    | 6    | 7   | 8  | 9    | 10 | 11   | 12 | ١g  |
|               |              |        | 13   | 14  | 15 | 16   | 17 | 18   | 19 |     |
|               |              | 20     | 21   | 22  | 23 | 24   | 25 | 26   |    |     |
|               |              | 27     | 28   | 29  | 30 | 31   |    |      |    |     |
|               |              |        |      |     |    |      |    |      |    | - 1 |

- The "Date Range" is defaulted to the start date and end date of the current month. You can choose a different "Date Range" by clicking on the date. This will open the Calendar Picker where you can choose your preferred day.
- 2. Click the [Query] to display a list of employees' duty rosters based on your selected criteria.

07-00-15-00 07-00-15-00

03/12/20 07:00-15:0 07:00-15:0 07:00-15:0 09:00-18:0 :0800-170( 07:00-15:0

07-00-15-0

Display 20 V Records Per Page

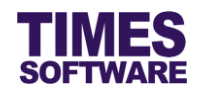

| 1 | Edit        | Department            | Occupation           | Employee No | Employee Name                  | 01/12/2015  | 02/12/2015  |
|---|-------------|-----------------------|----------------------|-------------|--------------------------------|-------------|-------------|
| 1 | <u>Edit</u> | OPERATIONS DEPARTMENT | OPERATIONS EXECUTIVE | E012        | Alexander Benjamin Frederick   | 07:00-15:00 | 07:00-15:00 |
| 1 | <u>Edit</u> | OPERATIONS DEPARTMENT | SALES EXECUTIVE      | E006        | Alfred Handcock Hitchcock      | 07:00-15:00 | 07:00-15:00 |
| 1 | <u>Edit</u> | OPERATIONS DEPARTMENT | OPERATIONS MANAGER   | S002        | Benjamin Wong Sieu Kang        | 07:00-15:00 | 07:00-15:00 |
| 1 | <u>Edit</u> | SALES DEPARTMENT      | SALES EXECUTIVE      | E008        | Britney Jennifer Spears        | 09:00-18:00 | 09:00-18:00 |
| 1 | <u>Edit</u> | OPERATIONS DEPARTMENT | OPERATIONS EXECUTIVE | E003        | Christina Ong Jing Fei         | :0800-1700  | :0800-1700  |
|   | Edit        | OPERATIONS DEPARTMENT | OPERATIONS EXECUTIVE | E001        | Christopher Jimmy Lee Tan Ming | 07:00-15:00 | 07:00-15:00 |

#### 3.2 The list of Duty Rosters based on selected criteria

OPERATIONIS SENIOR EVECUTIVE SOOR

| Show Page | 1 | $\sim$ | of 1 Pages |
|-----------|---|--------|------------|

Edit OPERATIONS DEPARTMENT

1. The "Display" allows you to determine the number of records to be shown on a single web page. The maximum number of records you can choose here is 500.

First Prev Next Last

You can navigate to different page of records by using the "Show Page" or the *First*, *Prev*, *Next* and *Last* hyperlinks. You can use the Scroll Bars to view more of the Duty Roster information.
 Simply drag the horizontal Scroll Bars to the right or drag the vertical Scroll Bars downwards

Cindu Lee Lawrence

3. The **Duty Roster** shows a list of employees with the "Department" they are assigned to as well as their "Occupation", "Employee No" and "Employee Name".

| Edit        | Department            | Occupation           | Employee No | Employee Name                | 01/12/2015  | 02/12/2015  | 03/12/2015  | 04/12/2015  | 05/12/2015  | 06/12 |
|-------------|-----------------------|----------------------|-------------|------------------------------|-------------|-------------|-------------|-------------|-------------|-------|
| <u>Edit</u> | OPERATIONS DEPARTMENT | OPERATIONS EXECUTIVE | E012        | Alexander Benjamin Frederick | 07:00-15:00 | 07:00-15:00 | 07:00-15:00 | 07:00-15:00 | 07:00-15:00 | OFF   |
| <u>Edit</u> | OPERATIONS DEPARTMENT | SALES EXECUTIVE      | E006        | Alfred Handcock Hitchcock    | 07:00-15:00 | 07:00-15:00 | 07:00-15:00 | 07:00-15:00 | 07:00-15:00 | OFF   |
| <u>Edit</u> | OPERATIONS DEPARTMENT | OPERATIONS MANAGER   | S002        | Benjamin Wong Sieu Kang      | 07:00-15:00 | 07:00-15:00 | 07:00-15:00 | 07:00-15:00 | 07:00-15:00 | OFF   |
|             |                       |                      |             |                              |             |             |             |             |             |       |
|             |                       |                      |             |                              |             |             |             |             |             |       |
|             |                       |                      |             |                              |             |             |             |             |             |       |
| <           |                       |                      |             | >                            | <           |             |             |             |             | >     |

4. Each day's shift for the employees are shown here. The day that is highlighted in yellow colour indicates a weekend.

Lt is important to note that the Administrator, Supervisor and Entry Officer can edit the Duty Rosters. Employees cannot edit their own Duty Rosters.

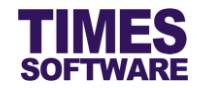

## 3.3 Editing the Duty Roster (not applicable for Employee user role)

| Ed | it Department            | Occupation           | Employee No | Employee Name                | 15/12/2015  | 16/12/2015  | 17/12/2015  | 18/12/2015  | 19/12/2015 | 20/12 |
|----|--------------------------|----------------------|-------------|------------------------------|-------------|-------------|-------------|-------------|------------|-------|
| Ed | OPERATIONS DEPARTMENT    | OPERATIONS EXECUTIVE | E012        | Alexander Benjamin Frederick | 18:00-06:00 | 18:00-06:00 | 18:00-06:00 | 18:00-06:00 | OFF        | OFF   |
| Ed | it OPERATIONS DEPARTMENT | SALES EXECUTIVE      | E006        | Alfred Handcock Hitchcock    | 18:00-06:00 | 18:00-06:00 | 18:00-06:00 | 18:00-06:00 | OFF        | OFF   |
| Ed | it OPERATIONS DEPARTMENT | OPERATIONS MANAGER   | S002        | Benjamin Wong Sieu Kang      | 18:00-06:00 | 18:00-06:00 | 18:00-06:00 | 18:00-06:00 | OFF        | OFF   |

1. Click the [Edit] to amend an employee's duty roster information.

| Edit          | Department            | Occupation           | Employee No | Employee Name                | 15/12/2015    | 16/12/2015                                                | 17/12/20    |
|---------------|-----------------------|----------------------|-------------|------------------------------|---------------|-----------------------------------------------------------|-------------|
| Update Cancel | OPERATIONS DEPARTMENT | OPERATIONS EXECUTIVE | E012        | Alexander Benjamin Frederick | 18:00-06:00 🗸 | 18:00-06:00 🗸                                             | 18:00-06:00 |
| Edit          | OPERATIONS DEPARTMENT | SALES EXECUTIVE      | E006        | Alfred Handcock Hitchcock    | 18:00-06:00   | 07:00-15:00                                               | 18:00-06:00 |
| Edit          | OPERATIONS DEPARTMENT | OPERATIONS MANAGER   | S002        | Benjamin Wong Sieu Kang      | 18:00-06:00   | 14:00-23:00<br>18:00-06:00                                | 18:00-06:00 |
|               |                       |                      |             |                              |               | OFF<br>PH@07:00-15:00<br>PH@14:00-23:00<br>PH@18:00-06:00 |             |
| <             |                       |                      |             | >                            | <             |                                                           | >           |

2. In the **Duty Roster** edit mode for an employee's duty roster record, you can choose a different shift code for the employee on a particular day. Do note that you can only amend future dated shifts in the **Duty Roster**.

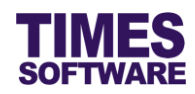

| Duty Roste    |                       |             |                |               |   |             |               |
|---------------|-----------------------|-------------|----------------|---------------|---|-------------|---------------|
| Department    | 4 selected            | (           | Shift          |               | × |             |               |
| Work Group    | 3 selected            |             | Shirt          |               |   |             |               |
| Employee      | 3 selected            |             | Shift          | Description   |   |             |               |
| Date Range:   | 01/12/2015 To 31/1    | 12/2015     | 07:00-15:00    | 7 am to 3 pm  |   |             |               |
|               | Query Shi             | fi 🕕        | 14:00-23:00    | 2 pm to 11 pm |   |             |               |
| Edit          | Department            | Occup       | 18:00-06:00    | 6 pm to 6 am  |   | 16/12/2015  | 17/12/20      |
| Luit          | Department            | occup       | OFF            | Off Day       |   | 10/12/2013  | 11/12/20      |
| Update Cancel | OPERATIONS DEPARTMENT | OPERATIONS  |                |               |   | :00-06:00 🗸 | 18:00-06:00   |
| <u>Edit</u>   | OPERATIONS DEPARTMENT | SALES EXECU |                |               |   | 0-06:00     | 18:00-06:00   |
| Edit          | OPERATIONS DEPARTMENT | OPERATIONS  |                |               |   | 0-06:00     | 18:00-06:00   |
| <             |                       |             |                |               |   |             | >             |
| Show Page 1   | ✓ of 1 Pages          |             | First Prev Nex | dt Last       |   | Display 20  | Records Per P |

- 3. Click the Shift (1) button to see a list of shifts in the Shift window. When you are amending your company employees' duty rosters, you can refer back to the eligible<sup>3</sup> list of shift codes by using this button.
- 4. Click <u>Update</u> hyperlink to update your changes to the employee's duty roster or click <u>Cancel</u> to cancel the changes.

<sup>&</sup>lt;sup>3</sup> The list of available shift codes are based on the employee's work group.

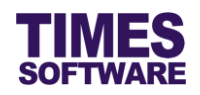

# Chapter 4. Duty Roster Copy

The Administrator, Entry Officer and Supervisor can quickly duplicate one employee's Duty Roster over to a list of employees by using the **Duty Roster Copy** function. The function is accessible from the following menu(s):

| TIMES                                                                                                    | TimeSheet                                                             |                                                                                      |  |
|----------------------------------------------------------------------------------------------------|-----------------------------------------------------------------------|--------------------------------------------------------------------------------------|--|
| HR<br><sup>©</sup> Time Sheet<br><sup>©</sup> Duty Roster<br><sup>©</sup> Duty Roster Copy<br><sup>№</sup> Report<br><sup>№</sup> Time Log<br><sup>©</sup> Import Timing<br><sup>♥</sup> Batch Approve<br><sup>©</sup> Payroll Transfer | Supervisor<br>Time Sheet<br>Duty Roster<br>Duty Roster Copy<br>Report | Entry Officer<br>Time Sheet<br>Duty Roster<br>Duty Roster Copy<br>Report<br>Time Log |  |

## 4.1 Step 1 – Choose the Source Duty Roster to copy from

| Step 1 :    |                   |       |      |    |      |    | S  | tep 2 | 1 |
|-------------|-------------------|-------|------|----|------|----|----|-------|---|
|             |                   |       |      |    |      |    |    |       |   |
| Date Range: | 01/12/2015 To     | 31/12 | 2015 | ×  |      |    |    | Date  | F |
| Employee:   | Alexander Benjami | 0     | Dec  |    | ✔ 20 | 15 | ~  | 0     | r |
| Linployeer  | Emp Name          | Su    | Мо   | Tu | We   | Th | Fr | Sa    |   |
|             |                   |       |      | 1  | 2    | 3  | 4  | 5     |   |
|             |                   | 6     | 7    | 8  | 9    | 10 | 11 | 12    |   |
|             |                   | 13    | 14   | 15 | 16   | 17 | 18 | 19    |   |
|             |                   | 20    | 21   | 22 | 23   | 24 | 25 | 26    |   |
|             |                   | 27    | 28   | 29 | 30   | 31 |    |       | E |

1. The "Date Range" determines which period of employee's duty rosters that you want to copy from and is defaulted to the start date and end date of the current month. You can choose a

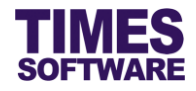

different "Date Range" by clicking on the date. This will open the **Calendar Picker** where you can choose your preferred day.

| Step 1 :                                                                                                    | Employee: Alexande                                                                                                    | er Benjamin Frederick [E012] [OPS-ROTATE]                                                                                                    |
|----------------------------------------------------------------------------------------------------|----------------------------------------------------------------------------------------------------|----------------------------------------------------------------------------------------------------|
| [ From Employee ]<br>Date Range: 01/12/2015 To 31/12/2015<br>Employee: Alexander Benjamin Frederick [E012] [OP ↓                       | Benjami<br>Britney J<br>Christina<br>Christina<br>Christop<br>Cindy Le<br>David Ti<br>Emily WA<br>Hugo Bo<br>James B<br>James T<br>Jenn Fo<br>John Aln<br>Lawrenc<br>Maria Si<br>Mohamn<br>Mohinde<br>Pereira V<br>Sally Christian | andcock FilchCock [EU00] [OPS-ROTATE]<br>lennifer Spears [E003] [OPS-ROTATE]<br>lennifer Spears [E003] [OPS-ROTATE]<br>her Jimmy Lee Tan Ming [E001] [OPS-ROTATE]<br>be Lawrence [S003] [OPS-ROTATE]<br>ee Hsiao Lung [E004] [OPS-ROTATE]<br>mothy Gan Dong Hai [S001] [OPS-ROTATE]<br>ong Chang Ying [E005] [OPS-ROTATE]<br>ss Kaw Kaw [C001] [OPS-ROTATE]<br>ss Kaw Kaw [C001] [OFFICE9.0]<br>artholomew Anderson [S005] [OFFICE9.0]<br>artholomew Anderson [S005] [OFFICE9.0]<br>artholomew Anderson [S005] [OFFICE9.0]<br>artholomew Anderson [S005] [OFFICE9.0]<br>e Lee Keng Soon [S004] [OFFICE9.0]<br>m Ling Ling [A001] [OFFICE9.0]<br>m Ling Ling [A001] [OFFICE9.0]<br>r Suresh Pavithra [HR001] [OFFICE9.0]<br>/ioleta Marian Kamusari [E007] [OFFICE9.0]<br>ong Mui Mui [E002] [OPS-ROTATE] |
| Step 1 :                                                                                                    | Employee: A001 [Ma<br>C001 [Hi                                                                                                    | aria Sim Ling Ling] [OFFICE9.0]                                                                                                    |
| [ From Employee ]<br>Date Range: 01/12/2015 To 31/12/2015<br>Employee: A001 [Maria Sim Ling Ling] [OFFICE9.0] V<br>O Emp Name O Emp No | E001 [Cf<br>E002 [Sa<br>E003 [Cf<br>E004 [Da<br>E005 [En<br>E006 [Af]<br>E007 [Pe<br>E008 [Bn<br>E009 [Jo<br>E010 [M<br>E011 [Je<br>E012 [Al<br>E013 [Ja<br>HR001 [Ja<br>S001 [Da<br>S002 [Da                                      | Inistopher Jimmy Lee Tan Ming] [OPS-ROTATE]<br>Illy Chong Mui Mui] [OPS-ROTATE]<br>Illy Chong Mui Mui] [OPS-ROTATE]<br>Inity Wong Chang Ying] [OPS-ROTATE]<br>Inity Wong Chang Ying] [OPS-ROTATE]<br>Ifred Handcock Hitchcock] [OPS-ROTATE]<br>reriar Violeta Marian Kamusari] [OFFICE9.0]<br>Itney Jennifer Spears] [OFFICE9.0]<br>hn Almighty Rambo] [OFFICE9.0]<br>hn Almighty Rambo] [OFFICE9.0]<br>Nammad Mustafa Abdul Rahman Yaakob] [WEEKLY SHIF<br>nn Foxy Black Raven] [OPS-ROTATE]<br>exander Benjamin Frederick] [OPS-ROTATE]<br>mes Tan Chen Biao] []<br>Wohinder Suresh Pavithra] [OFFICE9.0]<br>avid Timothy Gan Dong Hai] [OPS-ROTATE]<br>aviamin Wong Sieu Kangl [OPS-ROTATE]                                                                                                    |
|                                                                                                    | S002 [Be<br>S003 [Ci<br>S004 [La<br>S005 [Ja                                                                                                    | enjamin Wong Sieu Kang] [OPS-ROTATE]<br>ndy Lee Lawrence] [OPS-ROTATE]<br>wrence Lee Keng Soon] [OFFICE9.0]<br>mes Bartholomew Anderson] [OFFICE9.0]                                                                                                    |

2. Choose which employee's duty roster that you want to copy from at "Employee". You can sort the list of employees by employee name or employee number in ascending order. The employees' work groups are shown here as well.

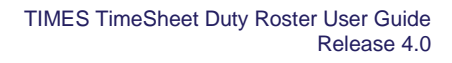

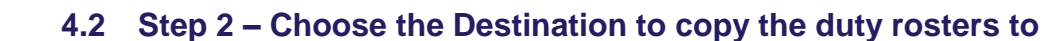

#### 4.2.1 For Administrator

| Step 2 :           |          |                                |    |       |        |    |    |   |    |
|--------------------|----------|--------------------------------|----|-------|--------|----|----|---|----|
| [ To Employee(s) ] |          |                                |    |       |        |    |    |   |    |
| Date Range:        | 01/12/2  | 2015                           | ×т | 31/12 | 2/2015 | 5  |    |   |    |
| Department         | 0        | Dec                            |    | ✔ 20  | 15     | ~  | 0  |   | \$ |
| Work Group         | Su       | Мо                             | Tu | We    | Th     | Fr | Sa |   | ¢  |
|                    | F        |                                | 1  | 2     | 3      | 4  | 5  |   |    |
| 6                  | 6        | 7                              | 8  | 9     | 10     | 11 | 12 |   |    |
| Emp No.            | 13       | 14                             | 15 | 16    | 17     | 18 | 19 | _ |    |
|                    | 20       | 21                             | 22 | 23    | 24     | 25 | 26 | Р | ^  |
| E001               | 27       | 28                             | 29 | 30    | 31     |    |    |   |    |
| E002               | Sally Cł | Sally Chong Mui Mui OPS-ROTATE |    |       |        |    |    |   |    |

 The "Date Range" determines which period of employees' duty rosters that you want to copy to and is defaulted to the start date and end date of the current month. You can choose a different start date in the "Date Range" by clicking on the date. This will open the Calendar Picker where you can choose your preferred day.

Do note that you can only choose the start date and the end date is always system calculated to one month from the start date. User cannot select the end date.

As we are not allowed to change employees' current and back-dated duty rosters (due to the possibility that the employees' clock data have been recorded in their Time Sheets), the start date must be later than today's date.

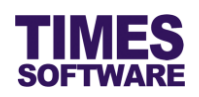

| Step 2 :    |                                | s | Step 2 | :      |                   |                                                       | 9  |
|-------------|--------------------------------|---|--------|--------|-------------------|-------------------------------------------------------|----|
|             | [ To Employee(s) ]             |   |        |        | ר]                | Fo Employee(s) ]                                      |    |
| Date Range: | 01/01/2016 To 31/01/2016       |   | Date   | Range: | 01/01/20          | 016 To 31/01/2016                                     |    |
| Department  | 4 selected +                   |   | Depa   | rtment | 4 select          | ed +                                                  |    |
| Work Group  | Filter: Enter keywords         |   | Work   | Group  | 124 Hou<br>ROTATI | Selected Department 1. HUMAN RESOURCE DEPARTMENT [HR] | ×  |
|             | HUMAN RESOURCE DEPARTMENT [HR] |   |        |        |                   | 2. NONE [NONE]<br>3. OPERATIONS DEPARTMENT [OPS]      |    |
| Emp No      |                                |   |        | Emp No |                   | 4. SALES DEPARTMENT [SALES]                           |    |
| E001        | SALES DEPARTMENT [SALES]       |   |        | E001   | Christor<br>Ming  |                                                       |    |
| E002        |                                |   |        | E002   | Sally Ch          |                                                       |    |
| E003        |                                |   |        | E003   | Christin          |                                                       |    |
| E004        |                                |   |        | E004   | Darren I          |                                                       |    |
|             |                                |   |        | E005   | Emily W           |                                                       |    |
|             |                                |   | <      | EUUR   | Alfred L          |                                                       | 1. |

| Step 2 :                                 | Step 2 :                                                                        | Step |
|------------------------------------------|---------------------------------------------------------------------------------|------|
| [ To Employee(s) ]                       | [ To Employee(s) ]                                                              | ſ    |
| Date Range: 01/01/2016 To 31/01/2016     | Date Range: 01/01/2016 To 31/01/2016                                            |      |
| Department 4 selected \$                 | Department 4 selected +                                                         |      |
| Work Group 3 selected +                  | (i)<br>Work Group 3 selected (i)<br>Selected Work Group                         | ×    |
| Emp No                                   | Emp No Emp 1. Corporate Office [OFFICE9.0]<br>2, 24 Hour Rotation Operations [O | PS-  |
| □ E001 Corporate Office [OFFICE9.0]      | A001 Maria Sim Lin ROTATE]<br>3. Weekly Shift [WEEKLY SHIFT]                    |      |
| □ E002 24 Hour Rotation Operations [OPS- | C001 Hugo Boss Ka                                                               |      |
| E003                                     | E001 Christopher Ji<br>Ming                                                     |      |
| E004 Weekly Shift [WEEKLY SHIFT]         | E002 Sally Chong N                                                              |      |
| E005                                     | E003 Christina Ong                                                              |      |
|                                          |                                                                                 |      |
|                                          |                                                                                 | -    |

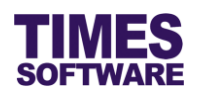

| Step 2             |         |                                   |            |        |  |  |  |
|--------------------|---------|-----------------------------------|------------|--------|--|--|--|
| [ To Employee(s) ] |         |                                   |            |        |  |  |  |
| Date               | Range:  | 01/12/2015 To 31/12/              | 2015       |        |  |  |  |
| Depa               | artment | 4 selected                        |            | \$     |  |  |  |
| Work               | < Group | i)<br>3 selected<br>i)            |            | \$     |  |  |  |
|                    | Emp No  | Emp Name                          | WorkGroup  | ~      |  |  |  |
|                    | A001    | Maria Sim Ling Ling               | OFFICE9.0  |        |  |  |  |
|                    | C001    | Hugo Boss Kaw Kaw                 | OFFICE9.0  |        |  |  |  |
|                    | E001    | Christopher Jimmy Lee Tan<br>Ming | OPS-ROTATE |        |  |  |  |
|                    | E002    | Sally Chong Mui Mui               | OPS-ROTATE |        |  |  |  |
|                    | E003    | Christina Ong Jing Fei            | OPS-ROTATE | $\sim$ |  |  |  |
| ~                  | E004    | Darron Loo Heizo Lung             |            |        |  |  |  |

4. Select the employees that you want to copy the duty roster to by clicking on the checkbox next to the employee number or click on the checkbox at the top left corner to select all employees in the list.

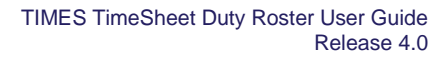

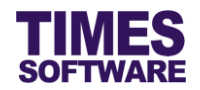

#### 4.2.2 For Supervisor and Entry Officer

| Sto                | ep 2 :                         |                      |                     |                     |                          |                          |                           |                     |                     |
|--------------------|--------------------------------|----------------------|---------------------|---------------------|--------------------------|--------------------------|---------------------------|---------------------|---------------------|
| [ To Employee(s) ] |                                |                      |                     |                     |                          |                          |                           |                     |                     |
| Date               | e Range:                       | ļ                    | 01/12/              | 2015                | ×Т                       | 31/12                    | 2/2015                    | 5                   |                     |
| Dep                | artment                        |                      | 0                   | Dec                 |                          | ✔ 20                     | 15                        | ~                   | 0                   |
|                    | •                              |                      |                     | Мо                  | ти                       | Wo                       | тһ                        | Er                  | Sa                  |
|                    |                                |                      | 54                  | no                  |                          | we                       | •••                       | Г                   | 30                  |
|                    | Emp No                         |                      | 54                  | PIU                 | 1                        | 2                        | 3                         | 4                   | 5                   |
|                    | Emp No<br>A001                 | Ma                   | 6                   | 7                   | 1 8                      | 2<br>9                   | 3<br>10                   | 4                   | 5<br>12             |
|                    | Emp No<br>A001<br>C001         | Ma<br>Hu             | 6<br>13             | 7                   | 1<br>8<br>15             | 2<br>9<br>16             | 3<br>10<br>17             | 4<br>11<br>18       | 5<br>12<br>19       |
|                    | Emp No<br>A001<br>C001         | Ma<br>Hu<br>Ch       | 6<br>13<br>20       | 7<br>14<br>21       | 1<br>8<br>15<br>22       | 2<br>9<br>16<br>23       | 3<br>10<br>17<br>24       | 4<br>11<br>18<br>25 | 5<br>12<br>19<br>26 |
|                    | Emp No<br>A001<br>C001<br>E001 | Ma<br>Hu<br>Ch<br>Mi | 6<br>13<br>20<br>27 | 7<br>14<br>21<br>28 | 1<br>8<br>15<br>22<br>29 | 2<br>9<br>16<br>23<br>30 | 3<br>10<br>17<br>24<br>31 | 4<br>11<br>18<br>25 | 5<br>12<br>19<br>26 |

 The "Date Range" determines which period of employees' duty rosters that you want to copy to and is defaulted to the start date and end date of the current month. You can choose a different start date in the "Date Range" by clicking on the date. This will open the Calendar Picker where you can choose your preferred day.

Do note that you can only choose the start date and the end date is always system calculated to one month from the start date. User cannot select the end date.

As we are not allowed to change employees' current and back-dated duty rosters (due to the possibility that the employees' clock data have been recorded in their Time Sheets), the start date must be later than today's date.

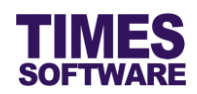

| Step 2 :                                                                                                    | Step     |                                                                                                    |                                                              |                                                                                                    |    |
|----------------------------------------------------------------------------------------------------|----------|----------------------------------------------------------------------------------------------------|--------------------------------------------------------------|----------------------------------------------------------------------------------------------------|----|
| [ To Employee(s) ] Date Range: 01/12/2015 To 31/12/2015 Department 4 selected +                                                                                            | Da<br>De | te Range:<br>partment                                                                                          | 01/12/<br>4 selet                                            | [ To Employee(s) ]<br>2015 To 31/12/2015<br>cted +                                                                   |    |
| Filter: Enter keywords                                                                                                    |          |                                                                                                    |                                                              | Selected Department                                                                                                  | ×  |
| Emp N         A001         HUMAN RESOURCE DEPARTMENT [HR]         OPERATIONS DEPARTMENT [OPS]         OPERATIONS DEPARTMENT [SALES]         E002         E003         cond |          | <ul> <li>Emp No</li> <li>A001</li> <li>C001</li> <li>E001</li> <li>E002</li> <li>E003</li> <li>E004</li> </ul> | Maria S<br>Hugo E<br>Christo<br>Ming<br>Sally Cl<br>Christir | 1. HUMAN RESOURCE DEPARTMENT [HR]<br>2. NONE [NONE]<br>3. OPERATIONS DEPARTMENT [OPS]<br>4. SALES DEPARTMENT [SALES] |    |
|                                                                                                    |          |                                                                                                    |                                                              |                                                                                                    | // |

| Step :      | 2:                  |                                                          |            |    |
|-------------|---------------------|----------------------------------------------------------|------------|----|
| Date<br>Dep | e Range:<br>artment | [ To Employee(s) ]<br>01/12/2015 To 31/12/<br>4 selected | 2015       | \$ |
|             | Emp No              | Emp Name                                                 | WorkGroup  | ^  |
| ☑           | A001                | Maria Sim Ling Ling                                      | OFFICE9.0  |    |
|             | C001                | Hugo Boss Kaw Kaw                                        | OFFICE9.0  |    |
| ✓           | E001                | Christopher Jimmy Lee Tan<br>Ming                        | OPS-ROTATE |    |
| ✓           | E002                | Sally Chong Mui Mui                                      | OPS-ROTATE |    |
|             | E003                | Christina Ong Jing Fei                                   | OPS-ROTATE | ~  |
|             | E004                | Darran Lea Heise Lung                                    | ODS DOTATE |    |

 Select the employees that you want to copy the duty roster to by clicking on the checkbox next to the employee number or click on the checkbox at the top left corner to select all employees in the list.

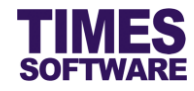

## 4.3 Step 3 – Initiate Copy process

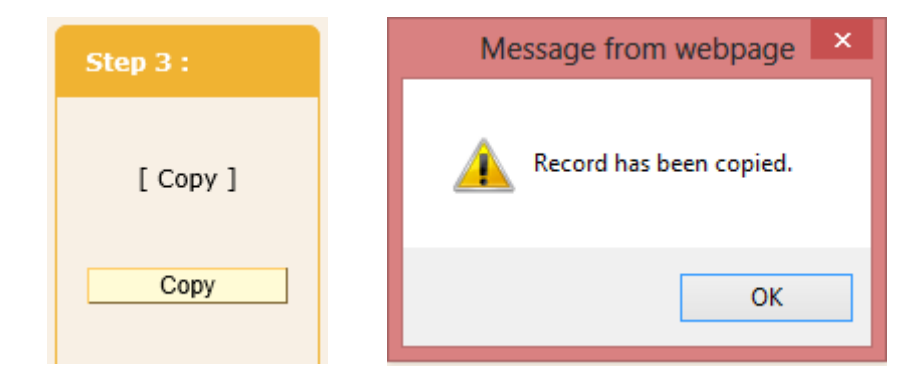

Once the source and destination criteria have been setup, click on the [Copy] to copy the Source Duty Roster over to the selected list of employees' duty rosters for the selected period.

The system will notify if the copy process is successful.

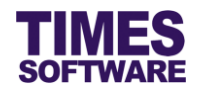

# Chapter 5. Duty Upload

The Duty Upload function allows the Administrator, Supervisor and Entry Officer to upload employees' duty rosters from an excel document into the system. Users can enter the duty roster information into an excel document template provided by the system.

The function can be accessible from the following menu(s):

| TIMES                                                                                                    | TimeSheet                                                                                                   |  |
|----------------------------------------------------------------------------------------------------|----------------------------------------------------------------------------------------------------|--|
| Supervisor<br>Time Sheet<br>Duty Roster<br>Duty Roster Copy<br>Duty Upload<br>Report                                                                   | Entry Officer<br>Control Time Sheet<br>Duty Roster<br>Duty Roster Copy<br>Duty Upload<br>Report<br>Time Log |  |
| HR<br>② Time Sheet<br>⋑ Duty Roster<br>Duty Roster Copy<br>Duty Upload<br>P Report<br>P Time Log<br>P Time Log<br>P Batch Approve<br>P ayroll Transfer |                                                                                                    |  |

## 5.1 Step 1 – Download the Excel Document Template

| Step 1 :              |
|-----------------------|
| [ Download Template ] |
| Template              |
|                       |

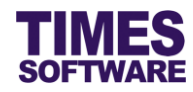

## Click on the [Template] button to download the excel document template. The filename is *DutyRosterTemplate.xls*.

| 1  | А           | В          | С          | D          | E          | F          | G          | н          | 1          | J          | к          | L          | м          |   |
|----|-------------|------------|------------|------------|------------|------------|------------|------------|------------|------------|------------|------------|------------|---|
| 2  | Employee No | 2015-12-01 | 2015-12-02 | 2015-12-03 | 2015-12-04 | 2015-12-05 | 2015-12-06 | 2015-12-07 | 2015-12-08 | 2015-12-09 | 2015-12-10 | 2015-12-11 | 2015-12-12 |   |
| 3  |             |            |            |            |            |            |            |            |            |            |            |            |            |   |
| 4  |             |            |            |            |            |            |            |            |            |            |            |            |            |   |
| 5  |             |            |            |            |            |            |            |            |            |            |            |            |            |   |
| 6  |             |            |            |            |            |            |            |            |            |            |            |            |            |   |
| 7  |             |            |            |            |            |            |            |            |            |            |            |            |            |   |
| 8  |             |            |            |            |            |            |            |            |            |            |            |            |            |   |
| 9  |             |            |            |            |            |            |            |            |            |            |            |            |            |   |
| 10 |             |            |            |            |            |            |            |            |            |            |            |            |            |   |
| 11 |             |            |            |            |            |            |            |            |            |            |            |            |            |   |
| 12 |             |            |            |            |            |            |            |            |            |            |            |            |            |   |
| 13 |             |            |            |            |            |            |            |            |            |            |            |            |            |   |
| 14 |             |            |            |            |            |            |            |            |            |            |            |            |            |   |
| 15 |             |            |            |            |            |            |            |            |            |            |            |            |            |   |
| 16 |             |            |            |            |            |            |            |            |            |            |            |            |            |   |
| 17 |             |            |            |            |            |            |            |            |            |            |            |            |            |   |
| 18 |             |            |            |            |            |            |            |            |            |            |            |            |            |   |
| 19 |             |            |            |            |            |            |            |            |            |            |            |            |            |   |
| 20 |             |            |            |            |            |            |            |            |            |            |            |            |            |   |
| 21 |             |            |            |            |            |            |            |            |            |            |            |            |            | 1 |

## 5.2 Step 2 – Choose the completed Excel Document

| Import Duty Roster Data |                                                            |
|-------------------------|------------------------------------------------------------|
| Step 1 :                | Step 2 : Step 3 :                                          |
| [ Download Template ]   | [ Browse File ] [ Upload File ]                            |
| Template                | Browse Upload                                              |
|                         | Choose File to Upload                                      |
|                         |                                                            |
|                         | Organize 🔻 New folder 🛛 🕅 🐨 🔲 🞯                            |
|                         | Music A Name Date modified Type                            |
|                         | Subversion DutyRosterTemplate.xls 15/12/2015 05:00 Microso |
|                         | Videos                                                     |
|                         | Real Homegroup                                             |
|                         | n Computer                                                 |
|                         | Acer (C:)                                                  |
|                         |                                                            |
|                         | File name: DutyRosterTemplate.xls V All Files (*.*) V      |
|                         | Open Cancel                                                |

Click on the [Browse] button and choose your completed excel document.

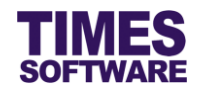

## 5.3 Step 3 – Upload completed Excel Document into the system

| Step 3 : |                 |
|----------|-----------------|
|          | [ Upload File ] |
|          | Upload          |
|          |                 |

Click on the [Upload] button to upload the duty roster information from your selected excel document into the system.

The system will perform an internal check and will let you know if there are any issues with the information.

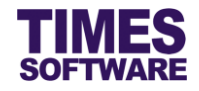

# Chapter 6. Duty Roster Report

All users<sup>4</sup> can have access to the **Duty Roster Report**.

## HR Report

| Report      |                          |   |     |
|-------------|--------------------------|---|-----|
| Report:     | Duty Roster              |   |     |
| Department  |                          | ¢ | •   |
| Work Group  |                          | ¢ | ٢   |
| Employee    |                          | ¢ | (j) |
| Date Range: | 01/12/2015 To 31/12/2015 |   |     |
| Format:     | XLS 🗸                    |   |     |
|             | Export                   |   |     |
|             |                          |   |     |

## **Entry Officer and Supervisor Report**

| Report:     | Duty Roster |              |   |     |
|-------------|-------------|--------------|---|-----|
|             | Duly Notici | ~            |   |     |
| Department  |             |              |   | ÷ ( |
| Employee    |             |              |   | • ( |
| Date Range: | 01/12/2015  | To 31/12/201 | 5 |     |
| Format:     | XLS 🗸       |              |   |     |
|             | Export      |              |   |     |

## Employee Report

| Duty Roster | ~                                            | ]                                                                                                    |
|-------------|----------------------------------------------|----------------------------------------------------------------------------------------------------|
| 01/12/2015  | To 31/12                                     | /2015                                                                                                    |
| XLS 🗸       |                                              |                                                                                                    |
| Export      |                                              |                                                                                                    |
|             | Duty Roster<br>01/12/2015<br>XLS V<br>Export | Duty Roster         V           01/12/2015         To         31/12           XLS         V           Export         V |

<sup>&</sup>lt;sup>4</sup> Employees may not have access to the Duty Roster report if the Duty Roster feature is not provided to them.

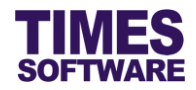

## Sample formats of the report:

|    | А                           | В                                    | С            | D            | E            | F            | G            | Н      | I.           |     |   |
|----|-----------------------------|--------------------------------------|--------------|--------------|--------------|--------------|--------------|--------|--------------|-----|---|
| 1  | TIMES SOFTWARE DEMO PTE LTD |                                      |              |              |              |              |              |        |              |     |   |
| 3  | Duty Roster Report          |                                      |              |              |              |              |              |        |              |     |   |
| 4  |                             |                                      |              |              |              |              |              |        |              |     |   |
| 5  | Department: H               | R                                    |              |              |              |              |              |        |              |     |   |
| 6  | Emp No Emp Name             |                                      | 01-Dec       | 02-Dec       | 03-Dec       | 04-Dec       | 05-Dec       | 06-Dec | 07-Dec       |     |   |
| 7  |                             |                                      |              | Wed          | Wed Thu      |              | Sat          | Sun    | Mon          |     |   |
| 8  | A001                        | Maria Sim Ling Ling                  | 09:00-18:00  | 09:00-18:00  | 09:00-18:00  | 09:00-18:00  | OFF          | REST   | 09:00-18:00  | 09  |   |
| 9  | HR001                       | Mohinder Suresh Pavithra             | 09:00-18:00  | 09:00-18:00  | 09:00-18:00  | 09:00-18:00  | OFF          | REST   | 09:00-18:00  | 09  |   |
| 11 |                             |                                      |              |              |              |              |              |        |              |     |   |
| 12 | Duty Roster                 | Report                               |              |              |              |              |              |        |              |     |   |
| 13 |                             |                                      |              |              |              |              |              |        |              |     |   |
| 14 | Department: N               | ONE                                  |              |              |              |              |              |        |              |     |   |
| 15 | From Ma                     | 5 N                                  | 01-Dec       | 02-Dec       | 03-Dec       | 04-Dec       | 05-Dec       | 06-Dec | 07-Dec       |     |   |
| 16 | Emp No                      | Emp Name                             | Tue          | Wed          | Thu          | Fri          | Sat          | Sun    | Mon          |     |   |
| 17 | C001                        | Hugo Boss Kaw Kaw                    | 09:00-18:00  | 09:00-18:00  | 09:00-18:00  | 09:00-18:00  | OFF          | REST   | 09:00-18:00  | 09  | L |
| 19 |                             |                                      |              |              |              |              |              |        |              |     |   |
| 20 | Duty Roster                 | Report                               |              |              |              |              |              |        |              |     |   |
| 21 |                             |                                      |              |              |              |              |              |        |              |     |   |
| 22 | Department: O               | PS                                   |              |              |              |              |              |        |              |     |   |
| 23 | N                           | 5 NI                                 | 01-Dec       | 02-Dec       | 03-Dec       | 04-Dec       | 05-Dec       | 06-Dec | 07-Dec       |     |   |
| 24 | Emp No                      | Emp Name                             | Tue          | Wed          | Thu          | Fri          | Sat          | Sun    | Mon          |     |   |
| 25 | E001                        | Christopher Jimmy Lee Tan Ming       | 07:00-15:00  | 07:00-15:00  | 07:00-15:00  | 07:00-15:00  | 07:00-15:00  | OFF    | 14:00-23:00  | 14  |   |
| 26 | E002                        | Sally Chong Mui Mui                  | %ABC         | %ABC         | %ABC         | %ABC         | %ABC         | OFF    | %ABC         | %/  |   |
| 27 | E003                        | Christina Ong Jing Fei               | :0800-1700   | :0800-1700   | :0800-1700   | :0800-1700   | OFF          | REST   | :0800-1700   | :0  |   |
| 28 | E004                        | Darren Lee Hsiao Lung                | 07:00-15:00  | 07:00-15:00  | 07:00-15:00  | 07:00-15:00  | 07:00-15:00  | OFF    | 14:00-23:00  | 14  |   |
| 29 | E005                        | Emily Wong Chang Ying                | \$6-10;18-22 | \$6-10;18-22 | \$6-10;18-22 | \$6-10;18-22 | \$6-10;18-22 | OFF    | \$6-10;18-22 | \$E |   |
| 30 | E006                        | Alfred Handcock Hitchcock            | 07:00-15:00  | 07:00-15:00  | 07:00-15:00  | 07:00-15:00  | 07:00-15:00  | OFF    | 14:00-23:00  | 14  |   |
| 31 | E010                        | Mohammad Mustafa Abdul Rahman Yaakob | WS0900-1800  | WS0900-1800  | WS0900-1800  | WS0900-1800  | WS0900-1800  | #OFF   | WS0900-1800  | W   | - |
|    | $\leftarrow$ $\rightarrow$  | Duty Roster Legend 🕂                 |              |              | :            | 4            |              |        |              | Þ   |   |

|    | Α             | В                | С                          | D                   |
|----|---------------|------------------|----------------------------|---------------------|
| 1  | Shift Legend: |                  |                            |                     |
| 2  | Work Group    | ch:#             | Description                | Calit Chift         |
| 3  | work Group    | SILL             | Auto shift for shift A B S | Split Shirt         |
| 4  | AUTO SHIFT    | %ABC             | Auto Shift for Shift A,B,C |                     |
| 5  | AUTO SHIFT    | :0800-1700       | 08:00-17:00 Auto-Clocking  |                     |
| 6  | AUTO SHIFT    | OFF              | Off Day                    |                     |
| 7  | AUTO SHIFT    | REST             | Rest Day                   |                     |
| 8  | OFFICE9.0     | 09:00-18:00      | 9:00 am to 6:00 pm         |                     |
| 9  | OFFICE9.0     | OFF              | Off Day                    |                     |
| 10 | OFFICE9.0     | REST             | Rest Day                   |                     |
| 11 | OPS-ROTATE    | 07:00-15:00      | 7 am to 3 pm               |                     |
| 12 | OPS-ROTATE    | 14:00-23:00      | 2 pm to 11 pm              |                     |
| 13 | OPS-ROTATE    | 18:00-06:00      | 6 pm to 6 am               |                     |
| 14 | OPS-ROTATE    | OFF              | Off Day                    |                     |
| 15 | SPLIT-SHIFT   | \$6-10;18-22     | Split Master 06-10;18-22   | 0600-1000,1800-2200 |
| 16 | SPLIT-SHIFT   | OFF              | Off Day                    |                     |
| 17 | WEEKLY SHIFT  | #OFF             | Off Day                    |                     |
| 18 | WEEKLY SHIFT  | WS0900-1800      | Weekly 0900-1800           |                     |
| 19 |               |                  |                            |                     |
| 20 |               |                  |                            |                     |
| 21 |               |                  |                            |                     |
| 22 |               |                  |                            |                     |
| 23 |               |                  |                            |                     |
| 24 |               |                  |                            |                     |
| 25 |               |                  |                            |                     |
| 26 |               |                  |                            |                     |
| 27 |               |                  |                            |                     |
|    |               | L Dantan L Danta |                            |                     |
|    | n P Du        | iy Koster Leger  |                            | : 4                 |